## **Table of Contents**

| Simplified visual mobile face enrollment process |  | 1 |
|--------------------------------------------------|--|---|
|--------------------------------------------------|--|---|

BioStar 2, mobile, face, enrollment

## Simplified visual mobile face enrollment process

Affected Version: BioStar 2.9.0 or above

Notice

(BioStar 2 AC license is required to use simplified visual mobile face enrollment process.) (For further license information, please visit [BioStar 2] Server License Specification.)

This function requires the use of the BioStar 2 Cloud service. BioStar 2 license is reuiqred to use Cloud service. To purchase a license, contact your place of purhcase or your Suprema sales representative. Contacts

1. Enable BioStar 2 cloud service.

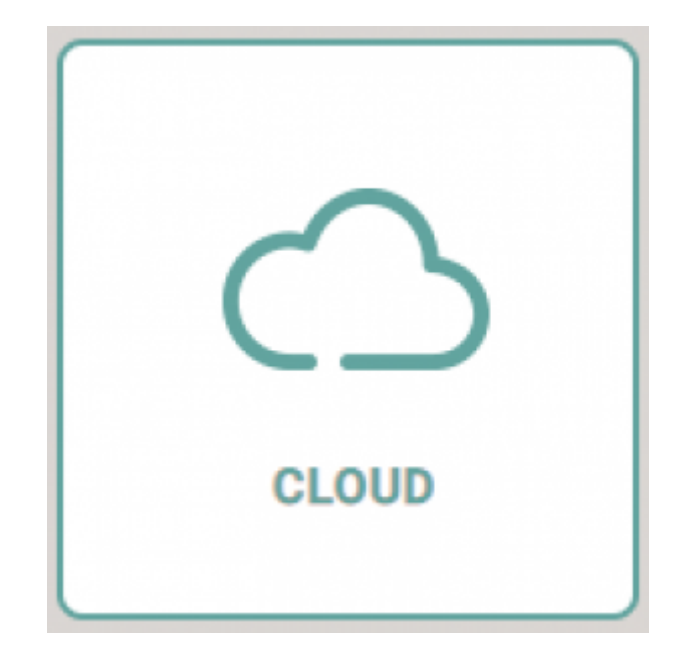

2. Go to BioStar 2> Settings> Email Contents Setting and test out the email setting. If the test mail was sent correctly, click the Apply button to save the settings.

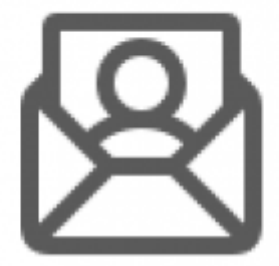

## EMAIL SETTING

3. Set up Visual Face Mobile Enrollment contents  $\rightarrow$  Apply

- Set Visual Face Mobile Enrollment to "Use"

Email Title / Company Name: Fill in the information

Company Logo: User can add company logo to be part of the email message being sent

Contact: type in the email address added on the particular user

Footer: send a short description of how to use & activate visual face enrollment

| BioStar 2         | (g) Settinger and Text (f) Albert (f) Help                                  | Administrator |
|-------------------|-----------------------------------------------------------------------------|---------------|
| CALCH<br>BOARD    | ← EMAIL SETTING                                                             |               |
| <u> </u>          | Email Contents Setting                                                      |               |
| erwat             | SMTP Setting     SMTP setting     Test Mail Recipitent Address              |               |
| =00#              | Visual Face Mobile Enrollment                                               |               |
| ©                 | Visual Face Mobile Envolument     Ore     Use     Ensail Title is required. |               |
| 2016              | Company Name to required.                                                   |               |
| ACCESS<br>CONTROL | Company Logo     Upload Logo Image     Contact is required.                 |               |
|                   | Contact                                                                     |               |
| 23<br>VIDEO       | - Footer Footer                                                             |               |
| C.<br>TEME        |                                                                             |               |
| челон             | QR                                                                          |               |
|                   | * GR Dise                                                                   |               |
|                   |                                                                             | Apply Cancel  |

4. Add user email information to send visual mobile face enrollment link

\* Users without email information can't not use this function

2024/12/10 08:29

3/3

| BioStar 2            | ⊕ Settlings 2 Port () About () Help     Help  |                    |            |
|----------------------|-----------------------------------------------|--------------------|------------|
| DADI<br>BADI<br>BADI | ← Mobile Face Enrollment                      |                    |            |
| <u>А</u><br>•••••    | Information                                   |                    |            |
| DEVICE               | Name     Mobile Face Enrollment     Opertment | • Email<br>• Title | @naver.com |

## 5. Mark the user's account and click "Send visual face mobile enrollment link"

| BioSta           | 2 @        | tennings 💑 Port ( | ) About @ Help |                        |            |             |              |       |          |                                            |
|------------------|------------|-------------------|----------------|------------------------|------------|-------------|--------------|-------|----------|--------------------------------------------|
| 6                | <u>д</u> н | NO LIDHAR         | All Users      |                        |            |             |              | • • • |          | 1 (M) + 40                                 |
| 8                | a) bloor   | Status            |                |                        |            |             |              |       | Transfer | To Daviso 🗑 Delete User 🛛 +++              |
| -                | All Dance  | (*)               |                | No                     | 1700       | -           | Access Group | 0     | ۲        | Print<br>Column Betting                    |
| -1257<br>        |            |                   |                | Administrator          | ggmai com  | AT DITOTS   | TEXE         | 0     | +        | COV Kupet                                  |
| 100              |            |                   | D 1            | Information Test       |            | All Diers   | TEst         | 3     |          | City search                                |
| - 142)<br>- 1990 |            |                   | 12 2           | Mubbe Face Environment | igners com | All Davis . | TExt         | .0    |          | Visual Rade Import                         |
| m                |            |                   | Facel          | Feiel                  |            | All Uners   | TExt         | 0     |          | Data File Incont                           |
| SCOT .           |            |                   | C Feat         | Faced                  |            | All Users   | 15.4         | 0     | · .      | field Visual Fere Multire Doutlinest Citik |
|                  |            |                   | D Faced        | Faced                  |            | All Users   | YEst         | 0     |          | Visual Face Migration                      |
| and .            |            |                   | E Facal        | Facet                  |            | All Upers   | TExt         | 0     | 0        | 1 0                                        |
| (O)<br>access    |            |                   | C faces        | Facat                  |            | AP 15875    | Test         | Ð     |          | 1 8 -                                      |

6. User can open up their email on their mobile phone or tablet and start visual face register

From: http://kb.supremainc.com/knowledge/ -Permanent link: http://kb.supremainc.com/knowledge/doku.php?id=en:simplified\_visual\_mobile\_face\_enrollment\_process&rev=1666671986 Last update: 2022/10/25 13:26